## คู่มือตรวจสอบใบเสร็จค่าธรรมเนียมการศึกษา

## 1. เข้าเว็บไซต์

• <u>www.finance.up.ac.th/UPReceipt/CheckReceipt.aspx</u>

## 2. ลงทะเบียน

- ระบบุชื่อหน่วยงาน
- เลือกประเภทหน่วยงาน
- ผู้ที่ขอเบิก (บิดา/มารดา)
- ระบุรหัส Voucher Code ซึ่งจะระบุไว้ที่มุมซ้ายมือด้านล่างของใบเสร็จรับเงิน
- ตรวจสอบ

| <b>เ</b> บเสร็จค่าธรรมเนียมการศึกษา                            |  |
|----------------------------------------------------------------|--|
| ชื่อหน่วยงานเบิกจ่าย<br>ชื่อหน่วยงานเมิกจ่าย<br>ประเภทหน่วยงาน |  |
| สถานะผู้เปิก<br>v<br>Voucher Code<br>ราลัสโมเตร็จ              |  |
| Q คราวสอบ<br>ดูมือคราวสอบไมเสร็ว                               |  |

## 3. หน้าแสดงผล

- ระบบจะแสดงรายละเอียดของใบเสร็จ
- ระบบจะแสดงประวัติการเข้าตรวจสอบ

| VoucherCode                | รหัสนิสิต | ชื่อ-สกุล                  | เลขที่ใบเสร็จรับเงิน  | ปีการศึกษา | จำนวนเงิน                              | วันที่ออก  | วันที่พิมพ์                                                    |
|----------------------------|-----------|----------------------------|-----------------------|------------|----------------------------------------|------------|----------------------------------------------------------------|
| 2563002119                 | xxxxx     | xxxx xxxxxxxx              | 2557 : P1-129/62      | 2556/2     | 10000.00                               | 2013-11-19 | 12/5/2563 14:56:05                                             |
|                            |           |                            |                       |            | 2563002119 12/                         |            |                                                                |
| xxxxxx                     |           | รัฐบาล                     | บิดา                  |            | 2563002119                             |            | 12/5/2563 15:01:47                                             |
| xxxxxx<br>xxxxxx           |           | รัฐบาล<br>รัฐบาล           | บิดา<br>บิดา          |            | 2563002119<br>2563002119               |            | 12/5/2563 15:01:47<br>12/5/2563 16:39:57                       |
| xxxxxx<br>xxxxxx<br>xxxxxx |           | รัฐบาล<br>รัฐบาล<br>รัฐบาล | บิดา<br>บิดา<br>มารดา |            | 2563002119<br>2563002119<br>2563002119 |            | 12/5/2563 15:01:47<br>12/5/2563 16:39:57<br>13/5/2563 10:50:02 |